# Modbus / CANopen Gateway GT200-CO-RS

**User Manual** 

**REV 1.3** 

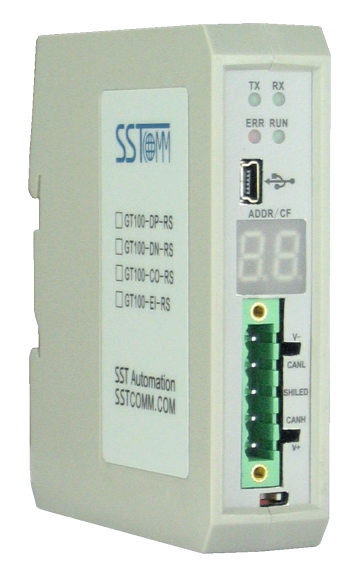

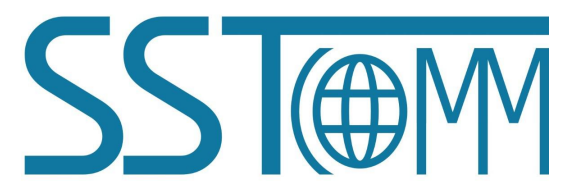

# **SST** Automation

E-mail: SUPPORT@SSTCOMM.COM WWW.SSTCOMM.COM

User Manual

## Catalog

| 1 Product Overview                              | 4         |
|-------------------------------------------------|-----------|
| 1.1 Product Function                            | 4         |
| 1.2 Product Feature                             | 4         |
| 1.2.1 CANopen Master/Modbus Slave               | 4         |
| 1.2.2 CANopen Slave/Modbus Master               | 4         |
| 1 3 Technical Specifications                    | 5         |
| 1 3 1 CANopen Master/Modbus Slave               | 5         |
| 1 3 2 CANopen Slave/Modbus Master               | 6         |
| 1 4 Attention                                   | 7         |
| 1.5 Related Products                            |           |
| 2 Ouick Start Guide                             | 8         |
| 2 1 Hardware Wiring                             | 8         |
| 2.2 Software Installation                       |           |
| 2.3 Ouick Use of Software                       | 8         |
| 3 Hardware Descriptions                         | 9         |
| 3 1 Product Appearance                          | 9         |
| 3.2 Indicators                                  |           |
| 3.3 CAN Interface Wiring                        | 10        |
| 3.4 Serial Interface                            |           |
| 3.5 Power Interface                             | 11        |
| 3.6 J ED Display                                | 12<br>12  |
| 3.7 Button                                      | 12<br>12  |
| 4 Software Instructions                         | 12        |
| 4 1 Notes before Configuration                  | 13        |
| 4.2 User Interface                              | 13<br>14  |
| 4.2 Osci internete<br>4.3 Device View Operation | 14        |
| 4.3.1 Device View Interface                     | 15        |
| 4.3.2 Operation Mode                            | 15<br>16  |
| 4.3.3 Operation Types                           | 10<br>16  |
| 4.4 Configuration View Operation                | 10        |
| 4 4 1 CANopen Master/Modbus Slave               | 10        |
| 4 4 2 CANopen Slave/Modbus Master               | 10        |
| 4.5 Hardware Communication                      | 22<br>26  |
| 4.5.1 Unload                                    | 20<br>26  |
| 4 5 2 Download                                  | 20<br>27  |
| 4.6 Load and Save Configuration                 | 27<br>27  |
| 4.6 Load Configuration Project                  | 27<br>27  |
| 4.6.2 Save Configuration Project                | 27<br>28  |
| 4.0.2 Save configuration reject                 | 20<br>28  |
| 4.8 Create EDS File                             | 20<br>29  |
| 4 9 Export Excel File                           | 2)<br>29  |
| 5 Working Principle                             | 2)<br>30  |
| 5.1 CANopen Master/Modbus Slave                 | 30        |
| 5.2 CANopen Slave/Modbus Master                 | 33        |
| 6 Failures and Suggestions                      |           |
| 7 Typical Application                           | ر         |
| 7 1 CANopen Master/Modbus Salve                 |           |
| 7.2 CANopen Slave/Modbus Master                 |           |
| 8 Installation                                  | رو<br>10  |
| 8 1 Machine Dimension                           | 40-<br>10 |
| 0.1 Precime Dimension                           | +0        |

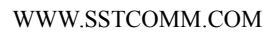

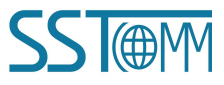

| <i>GT200-CO-RS</i><br>Modbus/CANopen Gateway |
|----------------------------------------------|
| User Manual                                  |

| 8.2 Installation Method |
|-------------------------|
|-------------------------|

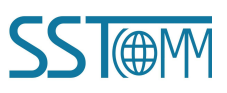

## **1 Product Overview**

### **1.1 Product Function**

GT200-CO-RS can act as two different communication gateways, that is:

(1) A communication gateway between CANopen master protocol and Modbus slave protocol, can establish connection between many CANopen slave and Modbus master device.

(2) A communication gateway between Modbus master protocol and CANopen slave protocol, can establish connection between many Modbus slave devices and CANopen master device.

### **1.2 Product Feature**

### 1.2.1 CANopen Master/Modbus Slave

- East to configure, configure just through USB port on PC;
- Acts as master at the side of CANopen network and slave at Modbus side, the gateway can provide data communication between many CANopen slave and Modbus master;
- > CANopen supports DS301V4.02; Supports NMT, PDO, SDO, Heartbeat and Guardlife;
- Supports maximum 8 bytes TPDO and RPDO, fast Download SDO and fast Upload SDO;
- Supports up to 128 CANopen commands;
- Function code Modbus slave supports: 03H, 04H, 06H and 10H; Supports communication mode: RTU, ASCII;
- ➢ CANopen baud rate: 5K∼1Mbps;
- Supports many CANopen slave node;
- Serial port baud rate: 1200~115200bps;
- ➢ Serial port supports: RS-232, RS-485, RS-422;
- > Data exchange buffer is 1K; (512 bytes input and 512 bytes output)
- CAN port and RS-232 (RS-485/RS-422) can stand 1KV photoelectric isolation;
- Built-in terminal resistor and switch;

### 1.2.2 CANopen Slave/Modbus Master

- > East to configure, configure just through USB port on PC;
- Acts as slave at the side of CANopen network and master at Modbus side, the gateway can provide data communication between many Modbus slave and CANopen master;

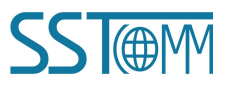

#### **User Manual**

- CANopen supports DS301V4.02; Supports NMT, PDO, SDO, both Heartbeat and Guardlife, The cycle for TPDO transmission and Timestamp;
- Supports maximum 8 bytes TPDO and RPDO, 4 bytes fast Download SDO and fast Upload SDO;
- Supports up to 64 TPDO, 64 RPDO and SDO visit for input/output data exchange buffer;
- Function code Modbus master supports: 01H, 02H, 03H, 04H, 05H, 06H, 0FH and 10H; Supports communication mode: RTU, ASCII;
- ➤ CANopen baud rate: 5K~1Mbps;
- Supports many Modbus slave nodes;
- ➢ Serial port baud rate: 1200∼115200bps;
- Serial port supports: RS-232, RS-485, RS-422;
- > Data exchange buffer is 1K; (Input is 512 bytes and output is 512 bytes)
- > CAN port and RS-232 (RS-485/RS-422) can stand 1KV photoelectric isolation;
- Built-in terminal resistor and switch;

### **1.3 Technical Specifications**

### 1.3.1 CANopen Master/Modbus Slave

- The gateway can achieve data communication between many CANopen slave and Modbus master.
- CANopen master features:
  - > CANopen supports DS301V4.02; Supports NMT, PDO, SDO, Heartbeat and Guardlife
  - CANopen interface supports: 5Kbps, 10Kbps, 20Kbps, 50Kbps, 100Kbps, 125Kbps, 250Kbps, 500Kbit/s and 1Mbps
  - CAN interface supports CAN2.0A protocol
  - Supports maximum 8 bytes TPDO and RPDO, fast Download SDO and fast Upload SDO;
  - TPDO and RPDO can use default COBID, or use user-defined COBID, default COBID: TPDO COBID: 384 + node address (0x180+node address) or 640 + node address (0x280+node address) or 896 + node address (0x380+node address) or1152 + node address (0x480+node address); Default value of RPDO: 512 + node address (0x200+node address) or 768 + node address (0x300+ node address) or 1024 + node address (0x400+ node address) or 1280 + node address (0x500+node address)
  - Supports TPDO, RPDO, SDO command numbers configuration, configure up to 128 commands (not limited to command numbers of one kind)
- Modbus slave features:
  - Supports function code: 03H, 04H, 06H, 10H
  - Supports communication mode: RTU and ASCII

### GT200-CO-RS Modbus/CANopen Gateway User Manual

- Supports RS-485 or RS-232 interface, half-duplex, bard rate: 1200~115200bps; (Supports baud rate: 1200, 2400, 4800, 9600, 19200, 38400, 57600, 115200)
- Data bits: 8
- Parity: None, Odd and Even optional
- Stop bits: 1 and 2 optional
- Operating environment:
  - ▶ REL Humidity: 5% to 95% (non-condensing)
  - ➤ Working circumstance temperature:  $-4^{\circ}F \sim 140^{\circ}F(-20^{\circ}C \text{ to } 60^{\circ}C)$
  - Pollution level: class 3
- Power: 24VDC (11V~30V), maximum 60mA (24V)
- External dimensions (W\*H\*D): 0.98 in\*3.94 in \*3.54 in (25mm\*100mm\*90mm)
- Installation: 35mm DIN RAIL

### 1.3.2 CANopen Slave/Modbus Master

- The gateway can achieve data communication between many Modbus slave and CANopen master.
- CANopen slave features:
  - CANopen supports DS301V4.02; Supports NMT, PDO, SDO, both Heartbeat and Guardlife, The cycle for TPDO transmission and Timestamp;
  - CANopen interface supports: 5Kbps, 10Kbps, 20Kbps, 50Kbps, 100Kbps, 125Kbps, 250Kbps, 500Kbit/s and 1Mbps
  - ➤ CAN interface supports CAN2.0A protocol
  - > Supports maximum 8 bytes TPDO and RPDO, 4 bytes fast Download SDO and fast Upload SDO
  - TPDO and RPDO can use default COBID, or use user-defined COBID, default COBID: TPDO COBID: 384 + node address (0x180+node address) or 640 + node address (0x280+node address) or 896 + node address (0x380+node address) or1152 + node address (0x480+node address); Default value of RPDO: 512 + node address (0x200+node address) or 768 + node address (0x300+ node address) or 1024 + node address (0x400+ node address) or 1280 + node address (0x500+node address)
  - > Supports at most 64 TPDO, 64 RPDO commands
- Modbus master features:
  - > Function code Modbus master supports: 01H, 02H, 03H, 04H, 05H, 06H, 0FH and 10H
  - > Supports communication mode: RTU, ASCII
  - > Write command output mode: Cycle, forbidden or change of value optional
  - > Modbus master can configure at most 48 commands
  - Supports RS-485 or RS-232 interface, half-duplex, bard rate: 1200~115200bps;

### GT200-CO-RS Modbus/CANopen Gateway User Manual

(Supports baud rate: 1200, 2400, 4800, 9600, 19200, 38400, 57600, 115200)

- Data bits: 8
- Parity: None, Odd and Even optional
- ▶ Stop bits: 1 and 2 optional
- Operating environment:
  - ▶ REL Humidity: 5% to 95% (non-condensing)
  - > Working circumstance temperature:  $-40^{\circ}F \sim 140^{\circ}F(-40^{\circ}C \text{ to } 60^{\circ}C)$
  - Pollution level: class 3
- Power: 24VDC (11V~30V), maximum 60mA (24V)
- External dimensions (W\*H\*D): 0.98 in\*3.94 in \*3.54 in (25mm\*100mm\*90mm)
- Installation: 35mm DIN RAIL

### 1.4 Attention

- To prevent stress, prevent module panel damage;
- To prevent bump, module may damage internal components;
- Power supply voltage control in the prospectus, within the scope of the requirements to burn module;
- To prevent water, water module will affect the normal work;
- Please check the wiring, before any wrong or short circuit.

### **1.5 Related Products**

Related products include: GT100-CO-RS, GT100-CA-MS485, GT100-CA-RS and so on More information about these products, please visit: http://www.sstcomm.com

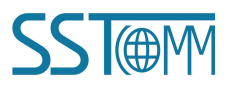

# 2 Quick Start Guide

### 2.1 Hardware Wiring

1. According to Modbus ports construction (refer to chapter 3.4), wire correctly.

2. According to CAN port construction (refer to chapter 3.3), wire at least pin 2 and pin 4 correctly.

3. Check whether wiring comply with the manual constructions.

4. Power on the module, double click the button to let the module enter into configuration (CF) state, use SST-

CM-CFG configuration software to configure GT200-CO-RS through USB port.

5. After configuration, restart the module to enter the run mode.

### 2.2 Software Installation

Double click the software application and install the software according to the instruction of SST-CM-CFG.

### 2.3 Quick Use of Software

1. Connect power with GT200-CO-RS, double click the button, the LED display will show "CF", that means the gateway is in the configuration state.

- 2. Connect GT200-CO-RS with PC through USB, open the software.
- 3. According to the configuration method of chapter 4, configure CAN and serial parameters.
- 4. Configure CANopen commands. (Refer to chapter 4)
- 5. Configure Modbus commands. (Refer to chapter 4)
- 6. Choose download configuration after configuring commands.
- 7. Double click the button again, the module will restart and the configuration will be valid.
- 8. Install the GT200-CO-RS on the DIN rail; use the gateway after powering on.

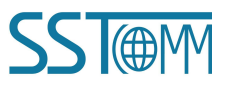

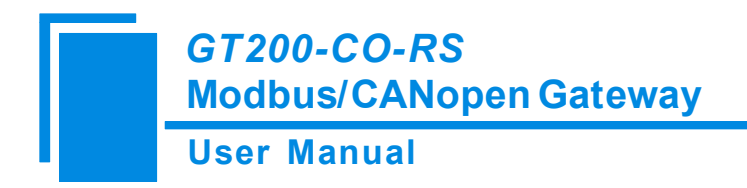

# **3 Hardware Descriptions**

### **3.1 Product Appearance**

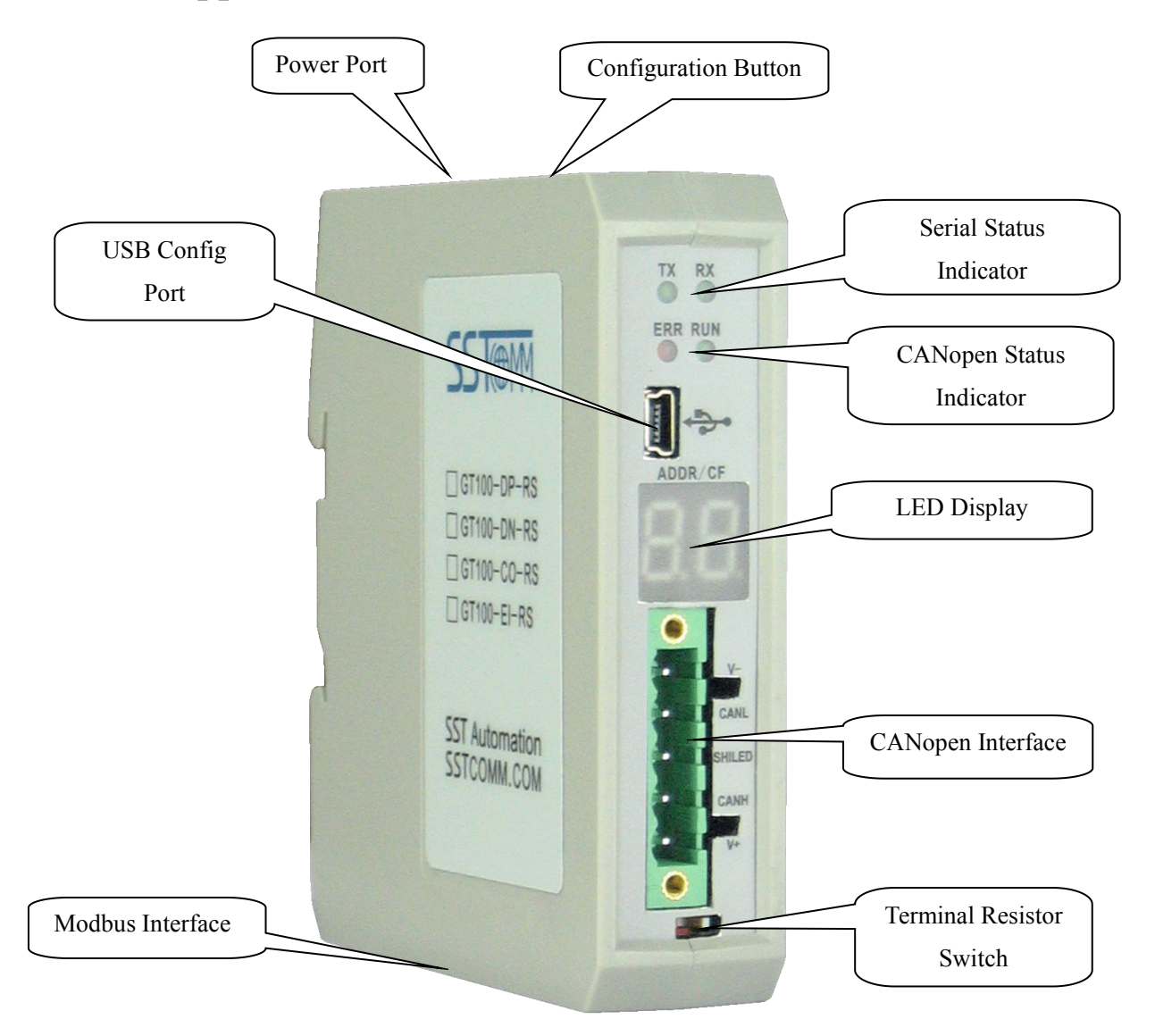

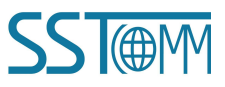

GT200-CO-RS Modbus/CANopen Gateway User Manual

### **3.2 Indicators**

| Indicators     |     | Status                                             | Description                                                     |
|----------------|-----|----------------------------------------------------|-----------------------------------------------------------------|
|                |     | red off                                            | CAN network is normal                                           |
|                | ERR | red on                                             | CAN port error (baud rate error, Bus off, etc)                  |
|                |     | red blinking                                       | The error counter of CAN controller reach or exceed alarm value |
| CANopen status |     | green on                                           | run state                                                       |
|                | RUN | green light on<br>every 200ms, off<br>every 1000ms | stop state                                                      |
|                |     | green light on<br>every 200ms, off<br>every 200ms  | pre-run state                                                   |
|                | ТХ  | green blinking                                     | serial port is sending data                                     |
| serial status  |     | green off                                          | serial port no connection or error                              |
| Serial Status  | RX  | green blinking                                     | serial port is receiving data                                   |
|                | KA  | green off                                          | serial port no connection or error                              |

Note: GT200-CO-RS is in the configuration state, LED display will show "CF".

### **3.3 CAN Interface Wiring**

CAN interface of GT200-CO-RS uses 5-pin connector

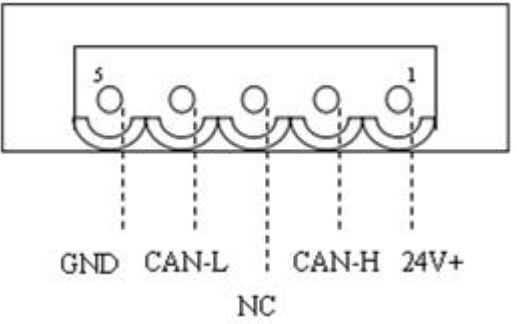

Note: Voltage between 24V+ and GND is 24V, power range is 11V~30V;

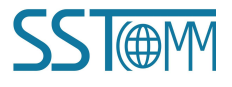

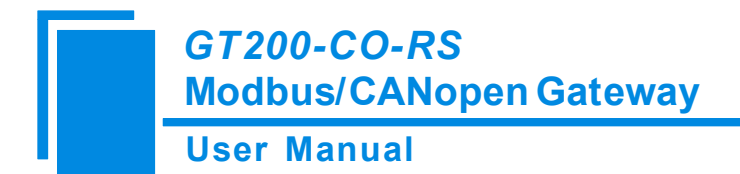

### **3.4 Serial Interface**

RS-232 interface:

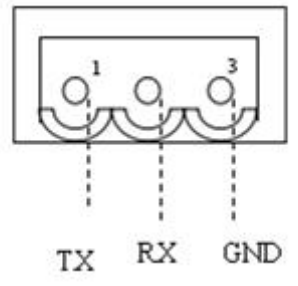

| Pin | Function                               |
|-----|----------------------------------------|
| 1   | RX, Connect RS-232's RX of user device |
| 2   | TX, Connect RS-232's TX of user device |
| 3   | GND, Connect RS-232's GND of user      |
|     | device                                 |

RS-485/RS-422 interface:

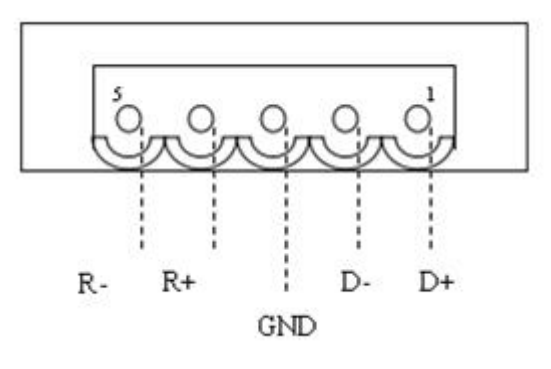

| Pin | Symbol | RS-485 Function           | <b>RS-422 Function</b>    |
|-----|--------|---------------------------|---------------------------|
| 1   | D+     | Connect A+ of user device | Connect D+ of user device |
| 2   | D-     | Connect B- of user device | Connect D- of user device |
| 3   | GND    | Connect shielding ground  | Connect shielding ground  |
| 5   | GND    | (optional)                | (optional)                |
| 4   | R+     | Reserved                  | Connect R+ of user device |
| 5   | R-     | Reserved                  | Connect R+ of user device |

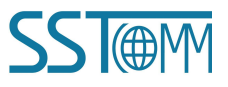

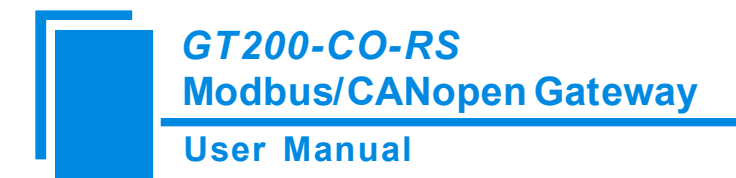

### **3.5 Power Interface**

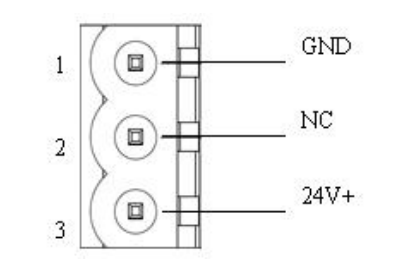

| Pin | Function              |
|-----|-----------------------|
| 1   | Power GND             |
| 2   | NC(Not Connected)     |
| 3   | 24V+, DC Positive 24V |

### **3.6 LED Display**

Under normal operating mode, LED displays node number of CANopen slave. If it happens CAN sending error, it will show "Eo". Under configuration mode, it shows "CF".

### 3.7 Button

Double click to enter into the configuration mode; the LED displays "CF", users can configure relevant communication parameters through configuration software.

Under configuration mode, double click the button, the gateway will keep the current configuration and reset the system after waiting for a while and enter into the run state.

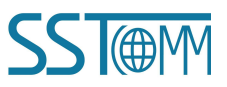

# **4** Software Instructions

### 4.1 Notes before Configuration

SST-CM-CFG is based on Windows platforms, being used to configure parameters and commands of GT100-CO-R. This manual tells the method of configuring the gateway GT200-CO-RS. Please read the manual carefully before using it.

Double-click the icon of the software, and you can see the "Select Device" interface of the software:

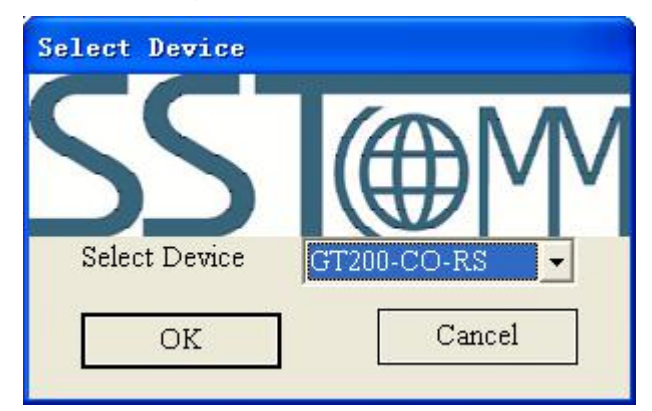

Select "GT200-CO-RS", and you will see the "Select Master" interface, choose CANopen Slave/Modbus Master mode.

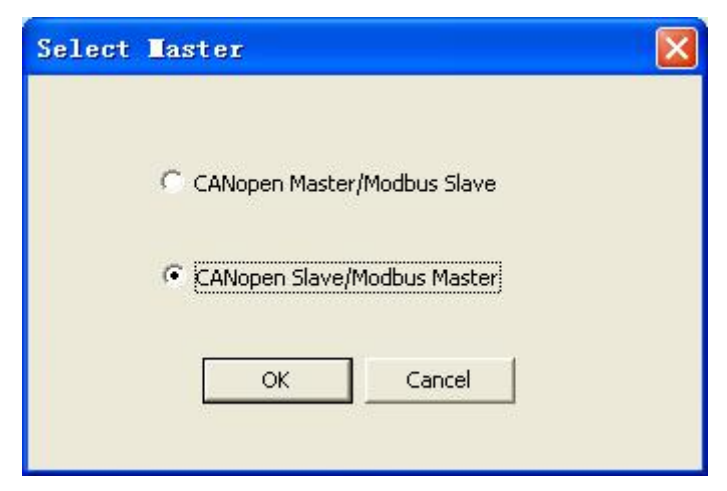

Select the mode you want, such as "CANopen Slave/Modbus Master", and you can see the main interface of the software:

User Manual

| 🤌 Gateway Configuration      | Software SST-CH-CFGGT200-CO-RS        |         |
|------------------------------|---------------------------------------|---------|
| File(F) Edit(E) View(V) Help | 0                                     |         |
| AddNode DelNode AddEmd DelC  | ind Upload Download Mapping Excel EDS |         |
| ×                            | CANopen Baud Rate                     | 250K    |
| Modhus                       | Delay to Start up                     | 100     |
|                              | CANopen Node ID                       | 1       |
|                              | Clear Data Time for RPDO              | 0       |
|                              | The Cycle of TPDO Transmission        | 0       |
|                              | Guard Life Time                       | 0       |
|                              | Timestamp                             | Disable |
|                              |                                       |         |
|                              |                                       |         |
|                              |                                       |         |
|                              |                                       |         |
|                              |                                       |         |
|                              |                                       |         |
|                              |                                       |         |
|                              |                                       |         |
|                              |                                       |         |
|                              |                                       |         |
| ×                            | F                                     |         |
|                              |                                       |         |
|                              |                                       |         |
|                              |                                       |         |
|                              |                                       |         |
| Ready                        |                                       | Number  |

### 4.2 User Interface

Software interface include: Title bar, Menu bar, Toolbar, Device Section, Configuration Section and Comment Section.

Note: All the gray sections in the software cannot be changed.

| ✓ Gateway Configuration Software SST-C∎-CFGGT100-C0-RS                                                                                                    |                                                                                                    |
|----------------------------------------------------------------------------------------------------|----------------------------------------------------------------------------------------------------|
| File (2) Edit (2) View (2) Help (2)<br>The Free state (2) The form (2) Help (2)<br>Adding Dellow Adding Dellow Up Doenload Rapping Excel EDS                                                                                                    | u Bar Title Bar                                                                                                    |
| CANopen Ba<br>Modbus  Converting to Start  Canopen Node ID  Clear Data Time for RPDO  The Cycle of TPDO Transmission  Guard Life Time  Timestamp  Device section: Users can select  operation objects including Modbus  network and CANopen Network, and adding nodes and commands | 250K<br>100<br>1<br>0<br>Configuration section:<br>Dia Configuration section:<br>Input configuration parameters,<br>gray parts cannot be changed |
|                                                                                                    | Comment section: Explain the<br>function of the configuration<br>options                                                                         |

#### Toolbar:

Toolbar is shown as below:

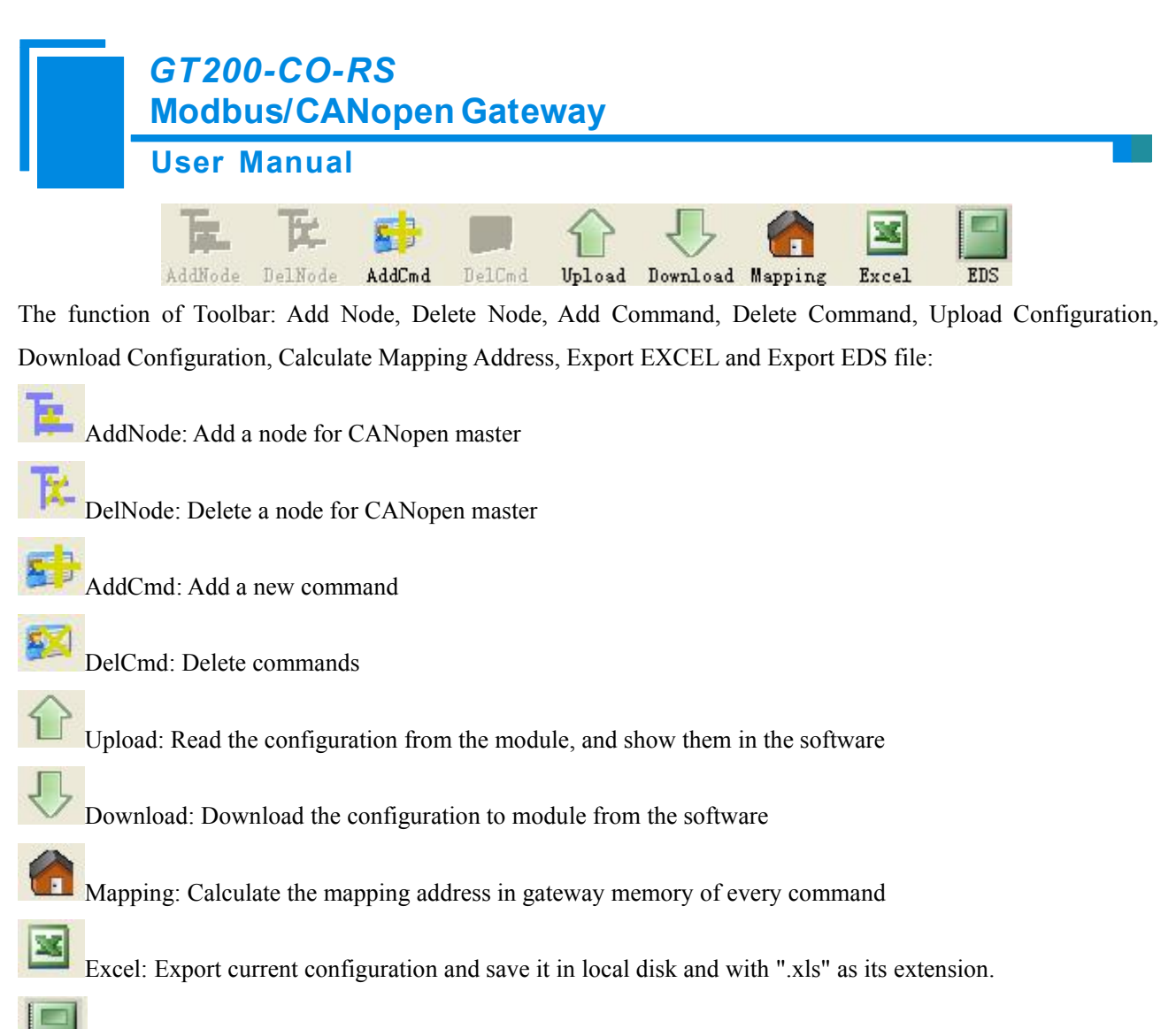

EDS: Export current configuration and save it in local disk and with ".eds" as its extension.

## 4.3 Device View Operation

## 4.3.1 Device View Interface

CANopen Master/Modbus Slave mode:

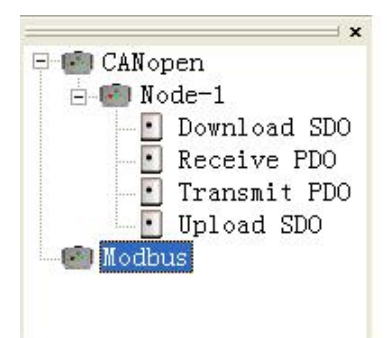

CANopen Slave/Modbus Master mode:

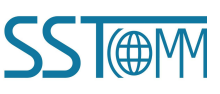

**User Manual** 

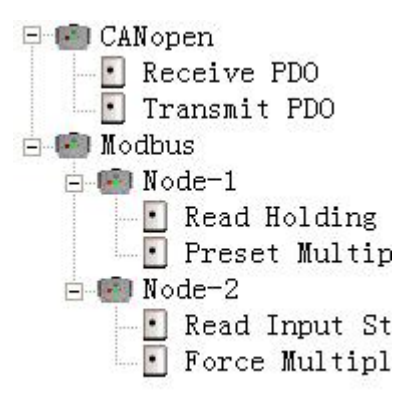

### 4.3.2 Operation Mode

Support three kinds of modes of operation: edit menu bar, edit toolbar, and right-click edit menu.

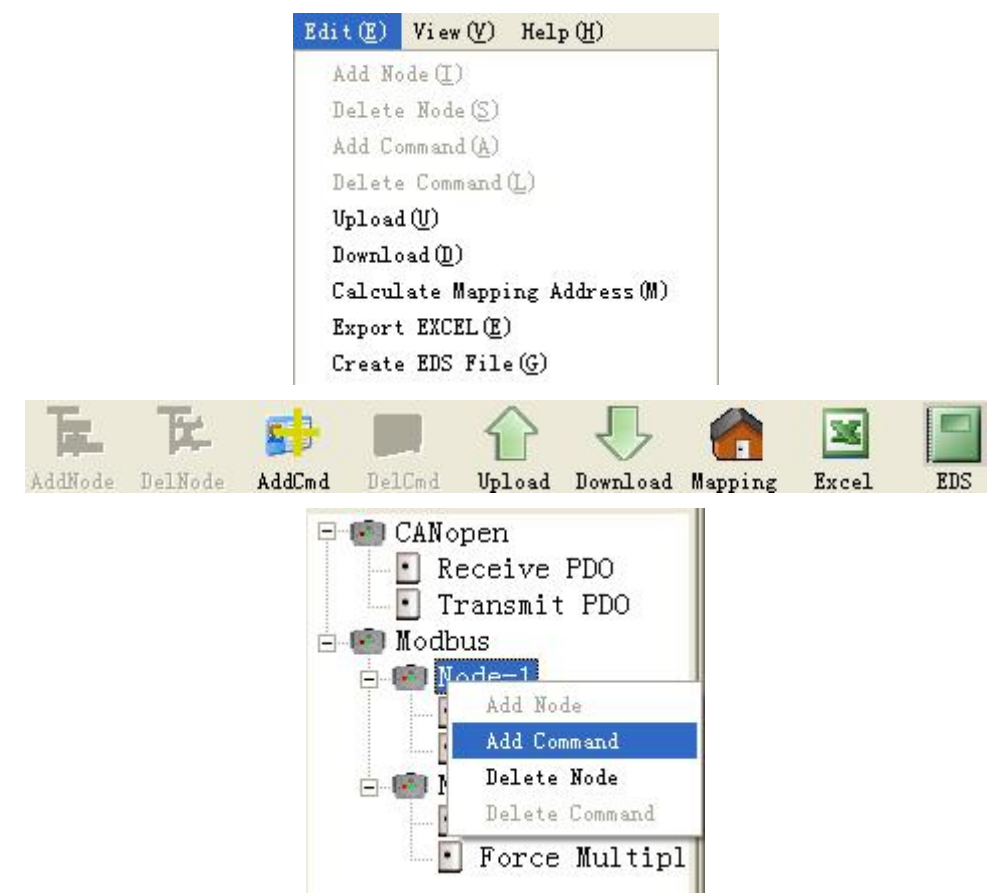

### 4.3.3 Operation Types

### **CANopen Master/Modbus Slave**

#### **User Manual**

1) Add node: Left click on CANopen Network, and then perform the operation of adding a new node. Then there is a new node named "Node-x" under CANopen.

2) Delete node: Left click on the node to be deleted, and then perform the operation of deleting node. The node and all commands will be deleted.

3) Add command: Left click on the node, and then perform the operation of adding command to add a command for the node. It will pop up the command selecting dialog box for users to choose. Shown as below:

Currently, it supports these commands: Upload SDO, Download SDO, Transmit PDO, Receive PDO

Select the command: Double click one command

| Down  | nload SD | 00 <- I | rofibus ( | Jut |  |
|-------|----------|---------|-----------|-----|--|
| Rece  | we PDO   | <- Pro  | fibus Out |     |  |
| Trans | mit PDC  | ) -> Pr | ofibus In |     |  |
| Uplo  | ad SDO   | -> Pro  | fibus In  |     |  |
|       |          |         |           |     |  |

4) Delete command: Left click on the command you want to delete and then perform the operation of deleting the command.

### **CANopen Slave/Modbus Master**

1) Add node: Left click on "Modbus" and then perform "Add Node" operation to add a new node in the subnet.

2) Delete node: Left click a node and you can delete the node and all its commands.

3) Add command: Left click a node or CANopen and you can add commands for the node or CANopen. You can see the Commands window which is shown as below:

Modbus supports function codes: 01, 02, 03, 04, 05, 06, 15, 16. CANopen support commands: Receive PDO, Transmit PDO.

Select commands: Double click a command to add.

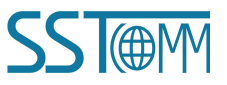

**User Manual** 

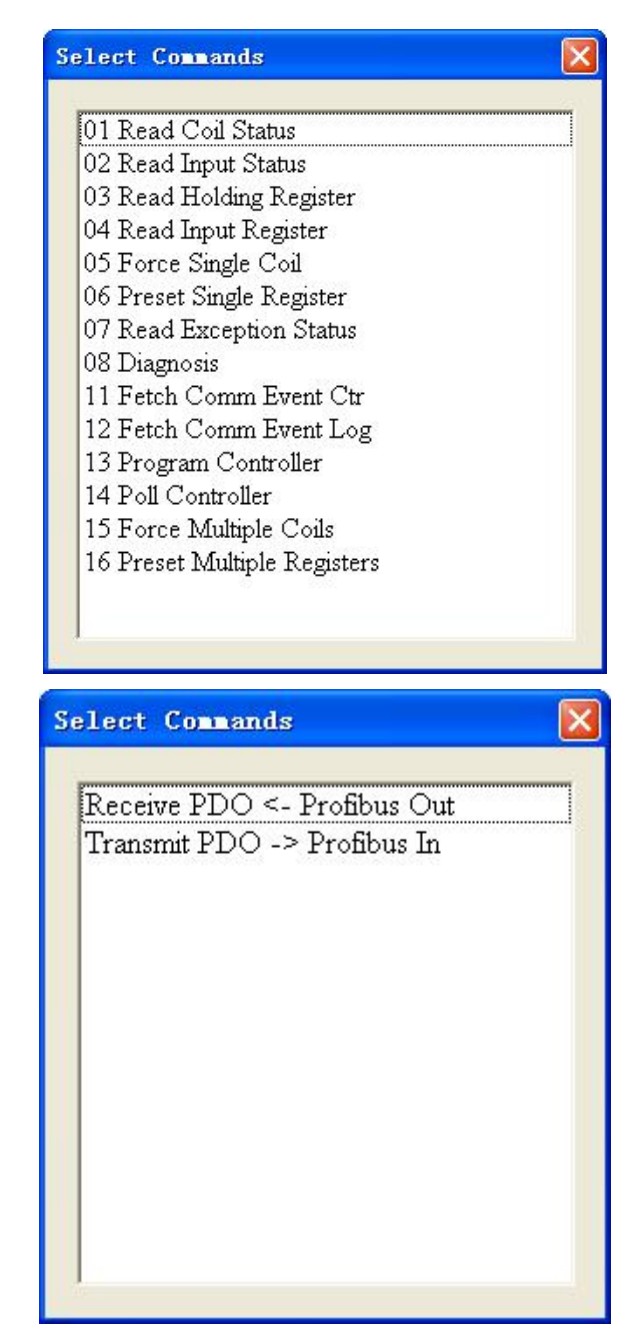

4) Delete commands: Left-click a command and you can delete it.

### 4.4 Configuration View Operation

### 4.4.1 CANopen Master/Modbus Slave

#### **Modbus Configuration Interface**

Left click on Modbus in Device Section, and you can see configuration section of Modbus network.

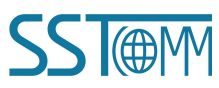

GT200-CO-RS Modbus/CANopen Gateway User Manual

Configurable items:

Baud Rate: 1200, 2400, 4800, 9600, 19200, 38400, 57600 and 115200bps

#### Data Bits: 8

Check Bit: None, Even or Odd

Slave Address: 1~99, default value is 1

#### Stop Bits: 1, 2

#### Transmission Mode: RTU or ASCII

| 🤌 Gateway Configuratio      | n Software SSI-CH-CFGGI200-CO-RS        |                 |        |
|-----------------------------|-----------------------------------------|-----------------|--------|
| File(F) Edit(E) View(V) Hel | р Ш                                     |                 |        |
| AddNode DelNode AddCmd De   | ICrid Upload Download Mapping Excel EDS |                 |        |
|                             | * Baud Rate                             | 9600            |        |
| - Chilodhus                 | Data Bits                               | 8               |        |
| become and                  | Response Timeout                        | 200             |        |
|                             | Protocols Select                        | Modbus Slave    |        |
|                             | Check Bit                               | None            |        |
|                             | Output Mode                             | Change of Value |        |
|                             | Output Pulse                            | 0               |        |
|                             | Scan Rate                               | 0               |        |
|                             | Serial Port No.                         | 0               |        |
|                             | Slave Address                           | 1               |        |
|                             | Stop Bits                               | 1               |        |
|                             | Transmission Mode                       | RTU             |        |
|                             |                                         |                 |        |
|                             |                                         |                 |        |
|                             |                                         |                 |        |
|                             |                                         |                 |        |
|                             |                                         |                 |        |
| ×                           |                                         |                 |        |
| Ready                       |                                         |                 | Nunber |

### **CANopen Configuration Interface**

Configurable items:

CANopen Baud Rate, Control & Monitor Status, Guard Life Time, Enable NMT, CANopen Node ID, SDO Response Timeout, Delay to Start up, SYNC Cycle and Clear Data Time for TPDO.

CANopen configuration interface is shown as below:

#### **User Manual**

| 🌽 Gateway Configuration                                                                                          | a Software SST-CH-CFGGT200-CO-RS       |         |     |
|----------------------------------------------------------------------------------------------------|----------------------------------------|---------|-----|
| File(E) Edit(E) View(V) Hel;                                                                                     | р (£)                                  |         |     |
| AddNode DelNode AddCmd De                                                                                        | 10md Upload Download Mapping Excel EDS |         |     |
|                                                                                                    | CANopen Baud Rate                      | 250K    |     |
| Modbus                                                                                                    | Control & Monitor Status               | Disable |     |
| and the second second second second second second second second second second second second second second second | Guard Life Time                        | 0       |     |
|                                                                                                    | Enable NMT                             | No      |     |
|                                                                                                    | CANopen Node ID                        | 127     |     |
|                                                                                                    | Type of Protocol                       | CANopen |     |
|                                                                                                    | SDO Response Timeout                   | 200     |     |
|                                                                                                    | Delay to Start up                      | 100     |     |
|                                                                                                    | SYNC Cycle                             | 0       |     |
|                                                                                                    | Clear Data Time for TPDO               | 0       |     |
|                                                                                                    |                                        |         |     |
|                                                                                                    |                                        |         |     |
|                                                                                                    |                                        |         |     |
| ×                                                                                                    |                                        | I.,     |     |
| ]                                                                                                    |                                        |         |     |
| Ready                                                                                                    |                                        | Num     | ber |

CANopen Baud Rate: 5K, 10K, 20K, 50K, 100K, 125K, 250K, 500K and 1Mbps, default value is 250K.

**Control& Monitor Status:** When the Control & Monitor Status is set to be Enable, Modbus master station can read the states of CANopen slaves and also change the states of CANopen slave.

**Guard Life Time:** It uses Guard life when input value is non-zero, else use heartbeat. The default is 0, which adopts the heartbeat protocol (range from 0 to 2000).

Enable NMT: Whether to start all CANopen nodes on the network or not, the default is disable

**CANopen Node ID:** This parameters is the gateway's address as CANopen node. The range is 1 to127, the default value is 127.

**SDO Response Timeout:** This parameter is based on 10 milliseconds. The range of the parameter value is 1 to 2000. Default value is 200.

Delay to Start up: Delay value

0: Do not use the function;

Nonzero value: Use the function, and delay value is nonzero integral multiple of 10 milliseconds, the range is 0 to 2000, the default is 100. When the value of "Enable NMT" is "Enable", the parameter is valid.

SYNC Cycle: Synchronizing cycle

0: Do not use synchronizing cycle function;

Nonzero value: Use the function, and the synchronizing cycle is nonzero integral multiple of 10 milliseconds, the range is 1 to 2000, the default is 0.

#### **Clear Data Time for TPDO:**

0: Do not use this function;

Nonzero value: Use this function, and the time is nonzero integral multiple of 10 milliseconds, range is 0~2000,

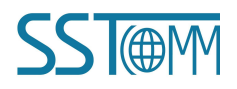

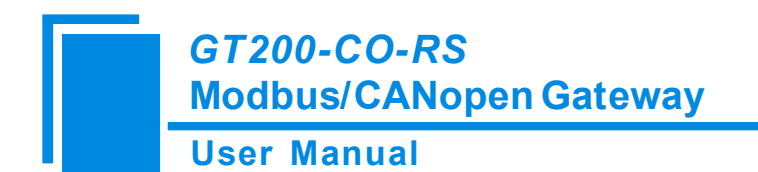

default value is 0.

#### **Node Configuration**

In the device interface, left click on the new node and then the configuration interface is shown as below:

| 🤌 Gateway Configuration So      | oftware SST-CM-CFGGT200-CO-RS |     |
|---------------------------------|-------------------------------|-----|
| File(E) Edit(E) View(V) Help(H) | )                             |     |
| AddNode DelNode AddCmd DelCmd   | Upload Download Mapping Excel |     |
| - CiNopen                       | Slave Address 2               |     |
| Node-1                          |                               |     |
| Node-2                          |                               |     |
| Node-3                          |                               |     |
| - Node-5                        |                               |     |
| - 🗐 Node-6                      |                               |     |
| Node-7                          |                               |     |
| - 🐻 Node-9                      |                               |     |
| Node-10                         |                               |     |
| - 🐨 moadus                      |                               |     |
|                                 |                               |     |
|                                 |                               |     |
|                                 |                               |     |
| -                               |                               |     |
|                                 |                               |     |
| ×                               |                               |     |
|                                 |                               |     |
| Ready                           | Rumbe                         | r / |

#### **Command Configuration**

In the device interface, left click on a command and then the configuration interface is shown as below:

| 🥖 Gateway Configuration       | Software SST-CH-CFGGT200-CO-RS      |   |        |
|-------------------------------|-------------------------------------|---|--------|
| File(E) Edit(E) View(V) Help( | <u>h</u> )                          |   |        |
| AddNode DelNode AddCmd DelC   | M Upload Download Mapping Excel EDS |   |        |
| E E CANopen                   | Index Value                         |   |        |
| B Wode-1                      | Sub-index Value                     |   |        |
| 🔄 🖸 Download SDO              | Number of Bytes                     |   |        |
| - Receive PDO                 | Mapping Address                     | 0 |        |
| Transmit PDO                  | Description                         |   |        |
| Node-2                        |                                     |   |        |
| - 🐻 Node-3                    |                                     |   |        |
| - 🗐 Node-4                    |                                     |   |        |
| - 100 Node-5                  |                                     |   |        |
| Node=7                        |                                     |   |        |
| Node-8                        |                                     |   |        |
| - 👘 Node-9                    |                                     |   |        |
| - 💼 Node-10                   |                                     |   |        |
| - Moabus                      |                                     |   |        |
|                               |                                     |   |        |
|                               |                                     |   |        |
|                               | 1                                   |   |        |
| ×                             |                                     |   |        |
| Ready                         |                                     |   | Number |

Index value: Object index value in object dictionary (decimal)

Sub-index value: Object sub-index value in object dictionary (decimal)

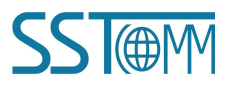

**User Manual** 

Number of Bytes: Number of bytes of mapping item

Mapping address: Memory address mapped in the gateway (Read only)

**COB-ID:** The CAN ID (decimal) of CANopen PDO:

Default value of Transmit PDO command: 384(0x180) + node ID or 640(0x280) + node ID or 896 (0x380) + node

ID or 1152(0x480) + node ID

Default value of Receive PDO: 512(0x200) + node ID or 768(0x300) + node ID or 1024(0x400) + node ID or 1280(0x500) + node ID

#### **Comment Interface**

Comment interface shows the instruction of configuration items. When the configuration item is "COB-ID" in Receive PDO command, the comment section is shown as below:

COBID (decimal) is CAN ID. Default value of Transmit PDO: 384(0X0180) + node ID or 640(0X0280) + node ID or 896(0X0380) + node ID or 1152(0X0480) + node ID.

### 4.4.2 CANopen Slave/Modbus Master

### **Modbus Configuration Interface**

Left click on Modbus in Device Section, and you can see configuration section of Modbus network.

| 🌽 Gateway Configuration Software SSI-CE-CFGGT200-CO-RS                                                                                                    |                                                                                                    |
|----------------------------------------------------------------------------------------------------|----------------------------------------------------------------------------------------------------|
| File(F) Edit(E) View(V) Help(H)                                                                                                    |                                                                                                    |
| AddNode DelHode AddCmd DelCmd Upload Download Mapping Excel EDS                                                                                                    |                                                                                                    |
| CANopen     Control      Control     Control     Contro     Contro     Control     Control     Control     Control     Co | 9600         8-bit         30         0         Modbus Master         None         Change of Value         1         10         0         1         10         0         1         1         1         NONE         0         1         1         RTU |
| Ready                                                                                                    | Funber                                                                                                    |

Configurable items:

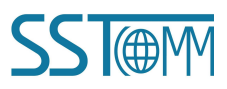

### GT200-CO-RS Modbus/CANopen Gateway User Manual

Baud Rate: 1200, 2400, 4800, 9600, 19200, 38400, 57600, 115200bps optional.

**Response Timeout:** After the gateway sends request, it waits the Modbus slave's response for max time which is in 10ms. The range of the parameter value is 30 to 6000.

**Delay between Polls:** Delay between polls means delay between a response has been received and sending next request. The range of the parameter value is 0 to 250 in units of millisecond.

Check bit: None, Even or Odd.

#### **Output Mode:**

There are three types of output mode:

Cycle: The write commands will be sent periodically;

Forbidden: The gateway will not send write commands;

Change of Value: When the output data change, the write commands will be sent.

**Scan Rate:** Scan Rate is ratio of fast scan to slow scan. Every Modbus command can be set to fast scan or slow scan. If this parameter value is set to 10 then every fast scan command will be sent 10 times and those slow commands will be sent once. The range of the parameter is 1 to 255.

**Stop Bits:** Number of stop bits, 1 or 2.

Transmission Mode: Modbus has two transmission modes, Modbus RTU and Modbus ASCII.

#### **CANopen Configuration Interface**

Configurable items:

CANopen Baud Rate, Delay to Start up, CANopen Node ID, The Cycle for TPDO Transmission, Guard Life Time, Timestamp.

CANopen configuration interface is shown as below:

| 🌽 Gateway Configuration       | Software SST-CE-CFGGT200-CO-RS      |           |
|-------------------------------|-------------------------------------|-----------|
| File(F) Edit(E) View(V) Help( | Ð                                   |           |
| AddNode DelNode AddCmd DelC   | M Upload Download Mapping Excel EDS |           |
|                               | CANopen Baud Rate                   | 250K      |
| - Modbus                      | Delay to Start up                   | 100       |
|                               | CANopen Node ID                     | 1         |
|                               | Clear Data Time for RPDO            | 0         |
|                               | The Cycle of TPDO Transmission      | 0         |
|                               | Guard Life Time                     | 0         |
|                               | Timestamp                           | Disable   |
|                               |                                     |           |
|                               |                                     |           |
|                               |                                     |           |
|                               |                                     |           |
|                               |                                     |           |
|                               |                                     |           |
|                               |                                     |           |
|                               |                                     |           |
| ×                             |                                     |           |
|                               |                                     |           |
| Ready                         |                                     | Number // |

#### **User Manual**

**CANopen Baud Rate:** 5K, 10K, 20K, 50K, 100K, 125K, 250K, 500K and 1Mbps optional, default value is 250K. **Delay to Start up:** Delay to Start up, this parameter is based on 10ms. The gateway will send bootup message after a period of time. The range of the parameter value is 0 to 200. Default value is 100.

**CANopen Node ID:** This parameter is the gateway's address as CANopen slave node. The range of the parameter value is 1 to 99. Default value is 1.

**The Cycle of TPDO Transmission:** The gateway has two modes for TPDO Transmission, one is Change of Value, and the other is Cycle. If the parameter is non-zero the gateway will send TPDO according to the parameter value. This parameter is based on 10ms. The range of the parameter value is 0 to 60000. Default value is 0.

**Guard Life Time:** It uses Guard life when input value is non-zero, else use heartbeat. The default is 0, which adopts the heartbeat protocol. (range from 0 to 60000)

Timestamp: Disable or enable, the default is Disable.

#### **Node Configuration**

In the device interface, left click on a node and then the configuration interface is shown as below:

| 🤌 Gateway Configuration                         | Software SSI-CH-CFGGI200-CO-RS      |        |
|-------------------------------------------------|-------------------------------------|--------|
| File(F) Edit(E) View(V) Help(                   | £)                                  |        |
| AddNode DelNode AddCmd DelC                     | d Upload Download Mapping Excel EDS |        |
| CANopen<br>Modbus<br>Node-1<br>Node-2<br>Node-3 | Slave Address         1             |        |
| × [                                             |                                     |        |
|                                                 |                                     |        |
| Ready                                           |                                     | Number |

#### **Command Configuration**

In the device interface, left click on a command and then the configuration interface is shown as below: Configurable items:

**Starting Address:** the starting address of the register/switching value/coil in Modbus salve device. The range of the parameter value is 0 to 65535.

Notes: This item of SST-CM-CFG indicates protocol address. When users input PLC address, this needs to converted and fill in the blanks, PLC address range: 1~65535.

User Manual

| Command          | PLC address | Corresponding protocol address |
|------------------|-------------|--------------------------------|
| Coil Status      | 00001~00010 | 00000~00009                    |
| Input Status     | 10001~10010 | 00000~00009                    |
| Holding Register | 40001~40010 | 00000~00009                    |
| Input Register   | 30001~30010 | 00000~00009                    |

Here is the example of PLC address and corresponding protocol address.

PLC address and protocol address corresponding relations:

PLC address range: (4) 00001 -- (4) 65535

Protocol address range: 00000 -- 65535

PLC address = (4) Protocol address + 00001

**Number of Data:** Number of Data (Register or coils), when the Modbus function code is 3,4,or 16, the range is 1 to 127; when the Modbus function code is 1,2, or 15, the range is 1 to 2000; Others must be 1.

Byte Swap: Enable or Disable

**Type of Scan:** Every Modbus command can be set to fast scan or slow scan. The gateway will send Modbus command according to the Scan Rate. Scan Rate is ratio of fast scan to slow scan.

Description: The description of this command.

After configuring Modbus commands, it is suggested using "Mapping" tool.

The following is configuring CANopen commands:

| 🤌 Gateway Configuration      | Software SST-CE-CFGGT200-CO-RS                                                                                                    |        |   |
|------------------------------|----------------------------------------------------------------------------------------------------|--------|---|
| File(F) Edit(E) View(V) Help | CD<br>CD                                                                                                    |        |   |
| AddNode DelNode AddCmd DelC  | A Contraction of the second second se |        |   |
| x                            | COB-ID                                                                                                    |        |   |
| Receive PDO                  | Number of Bytes                                                                                                    | 8      |   |
| - 🖸 Receive PDO              | Mapping Address                                                                                                    | 0      |   |
| Transmit PDO                 | Description                                                                                                    |        |   |
| E Modbus                     |                                                                                                    |        |   |
| Node-2                       |                                                                                                    |        |   |
| Node-3                       |                                                                                                    |        |   |
|                              |                                                                                                    |        |   |
|                              |                                                                                                    |        |   |
|                              |                                                                                                    |        |   |
|                              |                                                                                                    |        |   |
|                              |                                                                                                    |        |   |
|                              |                                                                                                    |        |   |
|                              |                                                                                                    |        |   |
|                              | )                                                                                                    |        |   |
| ×                            |                                                                                                    |        |   |
| Ready                        |                                                                                                    | Number | 1 |

Configurable items:

COB-ID: COBID (decimal) is CAN ID.

Default value of Transmit PDO command: 384(0X0180) + node ID or 640(0X0280) + node ID or 896(0X0380) +

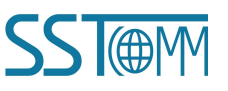

### GT200-CO-RS Modbus/CANopen Gateway User Manual

node ID or 1152(0X0480) + node ID.

Default value of Receive PDO command: 512(0X0200) + node ID or 768(0X0300) + node ID or 1024(0X0400) + node ID or 1280(0X0500) + node ID.

Number of Bytes: The range of the parameters value is 1~8.

Description: The description of this command.

After configuring all commands, it is recommended to use "Mapping" tool (See Toolbar), and export Excel spreadsheets to check the configurations.

#### **Comment Interface**

Comment interface shows the instruction of configuration items. When the configuration item is "COB-ID", the comment section is shown as below:

COBID(decimal) is CAN ID. Default value of Transmit PDO : 384(0x0180) + node ID or 640(0x0280) + node ID or 896(0x0380) + node ID or 1152(0x0480) + node ID

### 4.5 Hardware Communication

Communication menu is shown as below:

Edit(E) View(V) Help(H) Add Node(I) Delete Node(S) Add Command(A) Delete Command(L) Upload(U) Download(D) Calculate Mapping Address(M) Export EXCEL(E) Create EDS File(G)

### 4.5.1 Upload

Select "Upload", it will read configurations from the gateway, and the interface is shown as below:

User Manual

| elect Serial Port | COM8 |
|-------------------|------|
|                   |      |

**Remark:** Please check the port in "COM Config" is the port that you are using before uploading the configurations;

### 4.5.2 Download

Select "Download", it will download configurations to the gateway, and the interface is shown as below:

| Download           |        |
|--------------------|--------|
| Select Serial Port | COM8   |
| Download           | Cancel |

**Remark 1**: Please check the port in "COM Config" is the port that you are using before downloading the configurations;

**Remark 2**: Please check the configurations are correct before downloading configurations (you can use "Export EXCEL" function and it can help you check the configurations).

### 4.6 Load and Save Configuration

### 4.6.1 Load Configuration Project

Select "Open", you can open the configuration project that you have saved.

**User Manual** 

| File(F)         | Edit(E)         | View (V) |
|-----------------|-----------------|----------|
| New (N)         | í .             | Ctrl+N   |
| Open <u>O</u> ) |                 | Ctrl+0   |
| Save (S         | 5)              | Ctrl+S   |
| Save A          | As ( <u>A</u> ) |          |
| Recent          |                 |          |
| Exit(X)         |                 |          |

### 4.6.2 Save Configuration Project

Select "Save" or "Save as", you can save the configuration file with .chg as its extension.

| File(F)              | Edit(E)    | View (V) |
|----------------------|------------|----------|
| New (N)              |            | Ctrl+N   |
| Open <u>O</u> )      | ) <b>.</b> | Ctrl+0   |
| Save (3              | 9          | Ctrl+S   |
| Save As ( <u>A</u> ) |            |          |
| Recent               |            |          |
| Exit (X)             |            |          |

### 4.7 Mapping

The mapping address of every command in the gateway must be calculated by fixed formula, users can use "Calculate Mapping Address" to calculate mapping address automatically.

| Edit(E) | View(V) Help(H)        |
|---------|------------------------|
| Add No  | ode (I)                |
| Delete  | Node(S)                |
| Add Co  | ommand (A)             |
| Delete  | e Command (L)          |
| Upload  | H(U)                   |
| Downlo  | ad (D)                 |
| Calcul  | ate Mapping Address(M) |
| Export  | EXCEL (E)              |
| Create  | e EDS File(G)          |

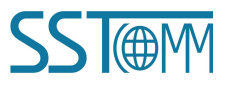

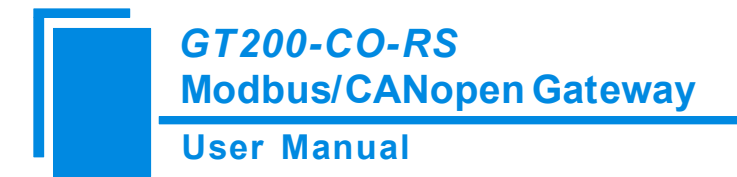

### 4.8 Create EDS File

Users can use the function to create the EDS file of GT200-CO-RS according to the current configurations.

Click icon in toolbar, you can create the EDS file of GT200-CO-RS.

### 4.9 Export Excel File

Users can use the function to check the gateway configurations.

Click icon in toolbar, you can save the configuration with .xls as its extension.

| Edit(E) | View (V)    | Help(H)        |
|---------|-------------|----------------|
| Add No  | ode (I)     |                |
| Delete  | e Node(S)   |                |
| Add Co  | omm and (A) |                |
| Delete  | e Command   | L)             |
| Upload  | 1 (U)       |                |
| Downlo  | (D) bec     |                |
| Calcul  | late Mappi  | ing Address(M) |
| Export  | EXCEL (E)   | )              |
| Create  | EDS File    | e (G)          |

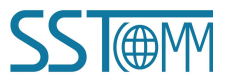

# **5** Working Principle

### 5.1 CANopen Master/Modbus Slave

Communication mode between CANopen and Modbus is asynchronous mode, as shown below:

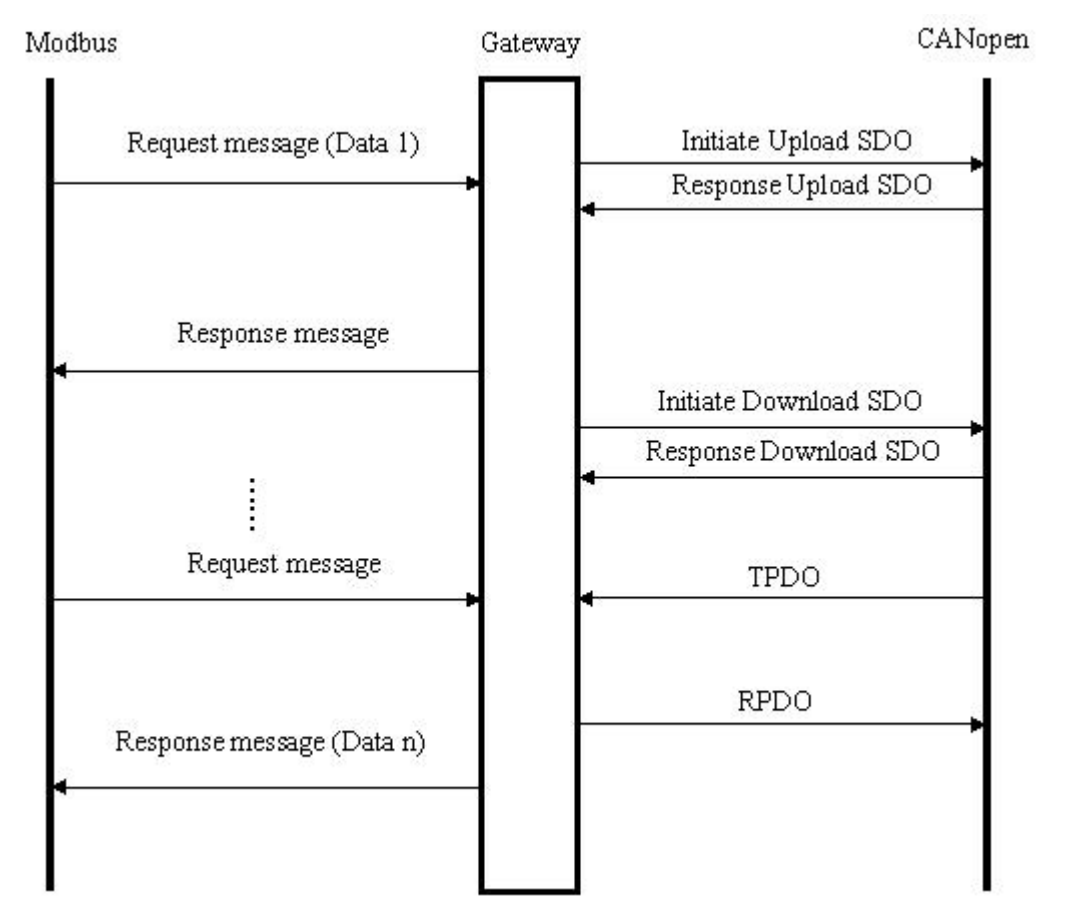

"Data 1" shows the data transfer process from Modbus to CANopen; "Data 2" shows the data transfer process from CANopen to PROFIBUS.

The gateway runs in CANopen network independently, and transmits Upload SDO commands of CANopen parameters periodically according object dictionary, also transmits and receives PDO (Process Data Object) commands. When receiving I/O request from Modbus, the gateway will instantly respond with the latest CANopen data to realize the matching of network speed. This is asynchronous mode.

TPDO and RPDO applies producer/consumer mode, and often be used in the occasion with high requirement about speed; Upload SDO and Download SDO applies client/server mode, the mode can guarantee safety of data,

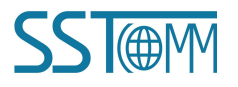

### GT200-CO-RS Modbus/CANopen Gateway User Manual

and often be used in the occasion with low requirement about speed.

The data in Modbus output buffer of GT200-CO-RS is the data being mapped to RPDO or Download SDO commands of CANopen slave. Output mode of GT200-CO-RS is change of value, that is, until the Modbus output data is changed, GT200-CO-RS transmits corresponding commands (RPDO or Download SDO) to CANopen network; For Modbus input data, GT200-CO-RS receives data through TPDO or Upload SDO commands configured in the configuration software SST-CM-CFG and save the data to Modbus input buffer.

The data exchange mode of Modbus and CANopen is shown as below:

The data exchange buffer size is 1KB, input buffer is 512 bytes and output buffer is 512 bytes.

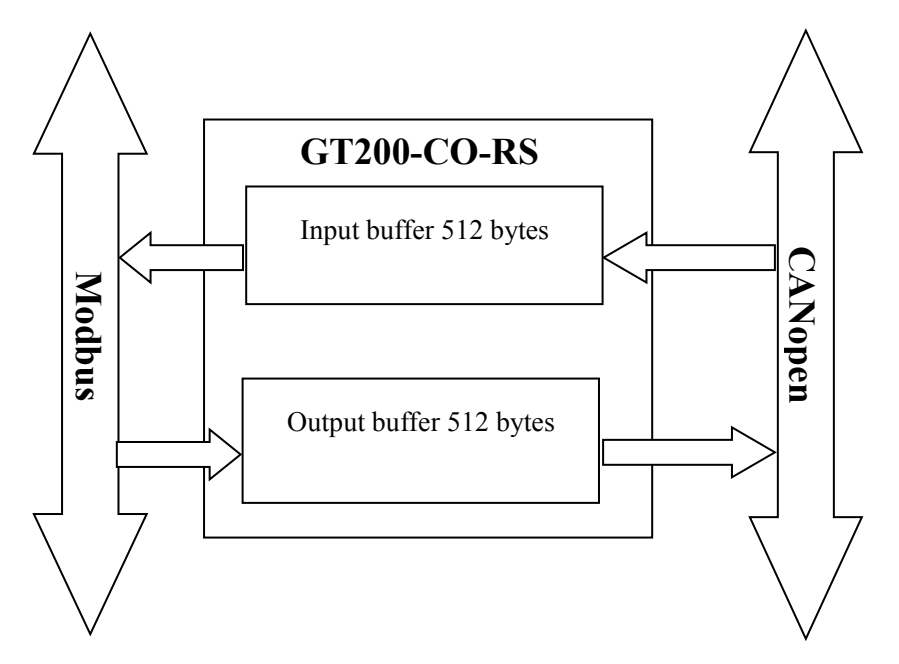

Modbus master reads 512 bytes input buffer data through No.4 function code, write data into 512 bytes output buffer through No.6&16 function code, and read 512 bytes output buffer data through No.3 function code.

Input buffer address range: 0x0000~0x01FF;

Output buffer address range: 0x0000~0x01FF;

Input & output buffer starting address:

|                               | Input Buffer | Output Buffer |
|-------------------------------|--------------|---------------|
| Memory mapping address        | 0000H~00FFH  | 0000H~00FFH   |
| Modbus slave PLC address      | 30001~30256  | 40001~40256   |
| Modbus slave protocol address | 0000H~00FFH  | 0000H~00FFH   |

Each Modbus command can read one continuous Modbus registers.

When the "Control&Status" bit is "Enable" in configuration software (SST-CM-CFG), there are two bytes in the end of input and output buffer of GT200-CO-RS showing status of CANopen slaves and controlling status of CANopen slave. Modbus master can get the state (Operation, Preoperation, Stop state) of CANopen through

#### **User Manual**

GT200-CO-RS. Meanwhile, it can also change the operation state (Reset slave, Reset Communication and change the slave state) of CANopen slave through GT200-CO-RS, that is to send NMT control command.

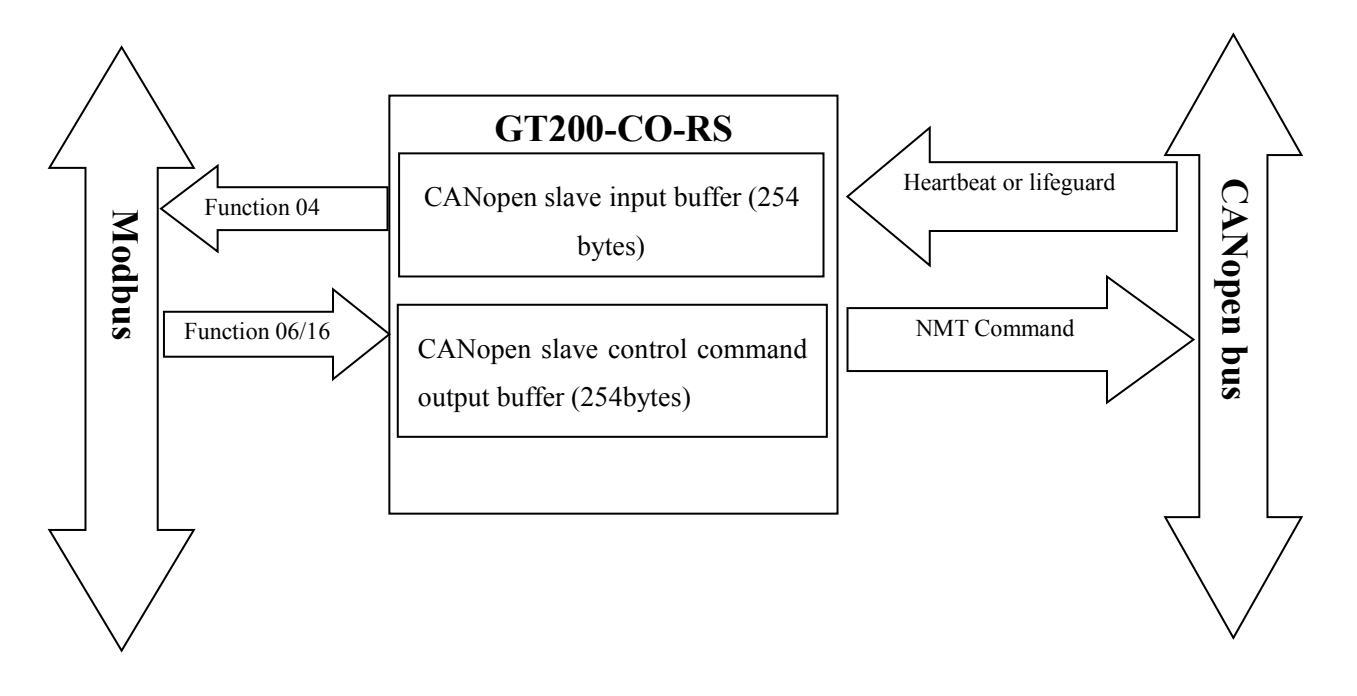

As is shown above, the gateway assigns 2-byte status input buffer and 2-byte control command output buffer (it can have up to 127 nodes in CANopen, so the aggregates is 254 bytes) for each CANopen slave respectively. So, Modbus master can use function 04 to read status of each CANopen slave and also can use function 06 or 16 to control the running state of CANopen slave.

The address range of status input buffer of CANopen slave: 0x0200~0x02FD byte;

The address range of control command output buffer of CANopen slave: 0x0200~0x02FD byte.

The starting address of input/output buffer:

|                                 |                                                 | CANopen slave status<br>buffer | input       | control     | command output buffer |
|---------------------------------|-------------------------------------------------|--------------------------------|-------------|-------------|-----------------------|
| memory mapping address          |                                                 | 0100H~017EH                    |             | 0100H~017EH |                       |
| Modbus slave PLC address        |                                                 | 30257~30383                    | 40257~40383 |             | 40257~40383           |
| Modbus slave pro                | bus slave protocol address0100H~017EH0100H~017E |                                | 0100H~017EH |             |                       |
| memory mapping<br>address (DEC) | CANopen slave status input buffer               |                                | Co          | ntrol com   | mand output buffer    |
| 256-257                         | 1 (256)                                         | node state (257)               | 1 (2        | 256)        | control command (257) |
| 258-259                         | 2                                               | node state                     |             | 2           | control command       |
| 260-261                         | 3                                               | node state                     |             | 3           | control command       |
| 262-263                         | 4                                               | node state                     | 2           | 4           | control command       |

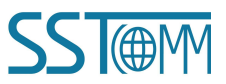

**User Manual** 

| 264-265                | 5              | node state         | 5              | control command                        |
|------------------------|----------------|--------------------|----------------|----------------------------------------|
| 266-267                | 6              | node state         | 6              | control command                        |
| 268-269                | 7              | node state         | 7              | control command                        |
| 270-271                | 8              | node state         | 8              | control command                        |
| 272-273                | 9              | node state         | 9              | control command                        |
|                        |                |                    |                |                                        |
|                        | •••••          |                    |                |                                        |
| ·····                  |                | •••••              |                |                                        |
| <br><br>378-379        | <br><br>125    | <br><br>node state | <br><br>125    | <br><br>control command                |
| <br>378-379<br>380-381 | <br>125<br>126 | node state         | <br>125<br>126 | <br>control command<br>control command |

### 5.2 CANopen Slave/Modbus Master

Communication mode between CANopen and Modbus is asynchronous mode, as shown below:

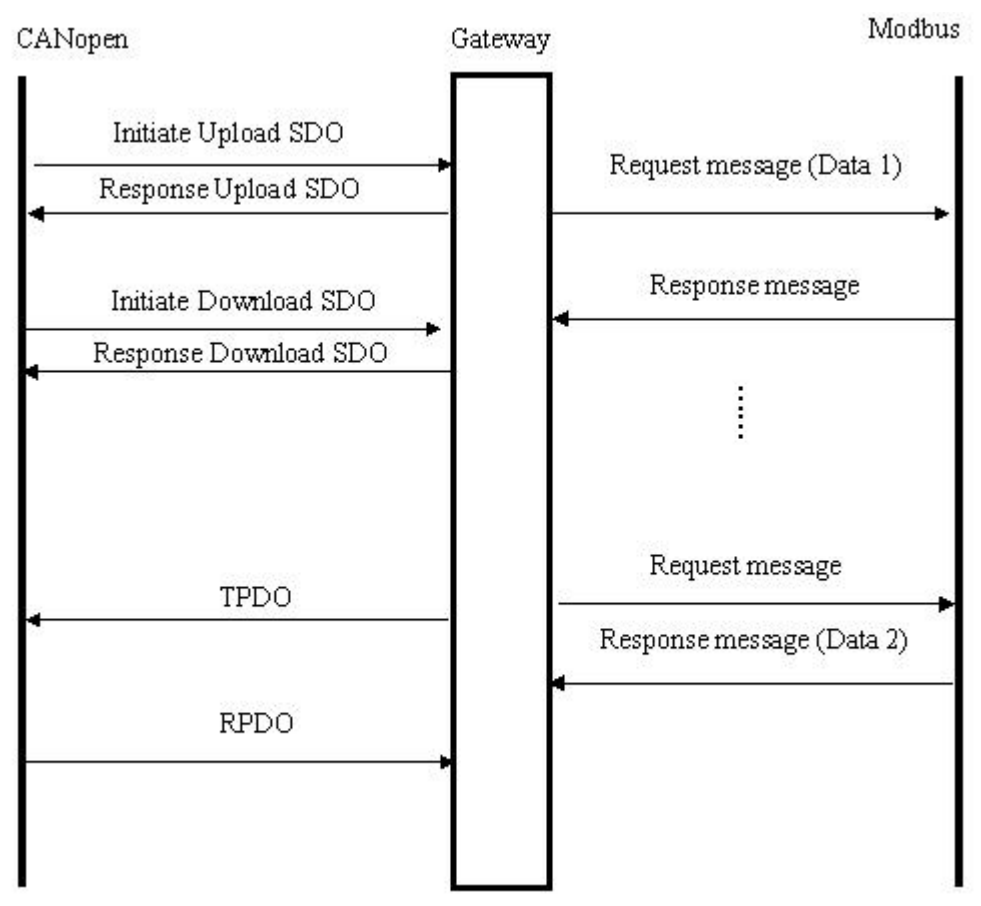

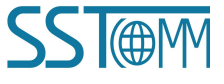

### **User Manual**

"Data 1" shows the data transfer process from CANopen to Modbus; "Data 2" shows the data transfer process from Modbus to CANopen.

TPDO and RPDO applies producer/consumer mode, and often be used in the occasion with high requirement about speed; Upload SDO and Download SDO applies client/server mode, the mode can guarantee safety of data, and often be used in the occasion with low requirement about speed.

The data exchange mode between Modbus and CANopen is shown as below:

The data exchange buffer size between Modbus adn CANopen is 1KB, among it input buffer is 512 bytes (Modbus slave sent, gateway received), output buffer is 512 bytes (CANopen master sent, gateway received).

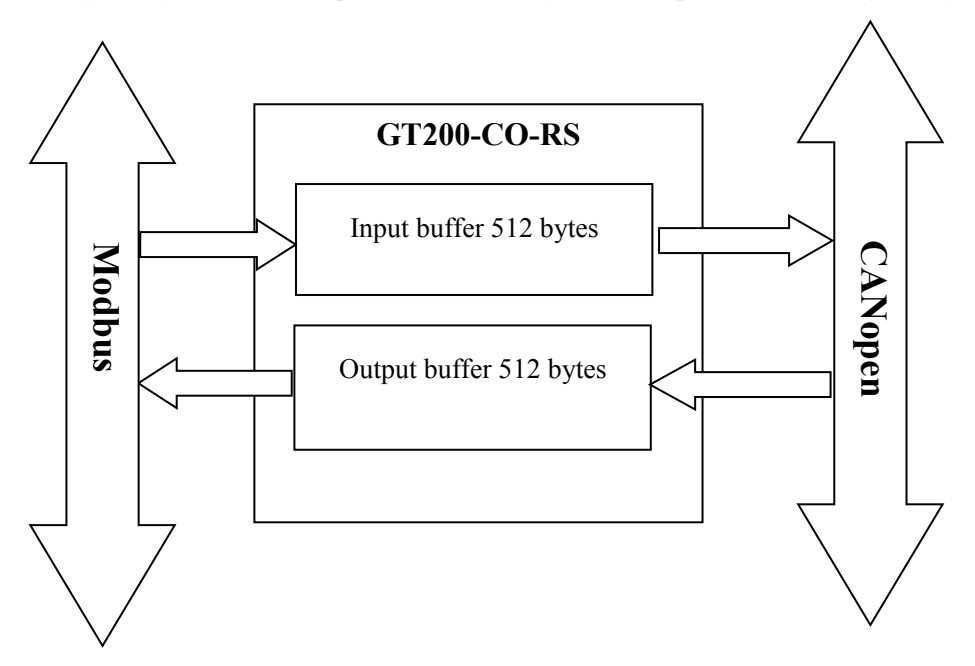

Input/output buffer supports fast SDO visit, the position where input/output buffer is located in the object dictionary is listed as below table:

| Index  | Sub-index | Description                                               |
|--------|-----------|-----------------------------------------------------------|
| 0x2000 | 00        | Input No.0~No.3 byte of 512 bytes (4 bytes, readable)     |
| 0x2001 | 00        | Input No.4~No.7 byte of 512 bytes (4 bytes, readable)     |
| ••••   | 00        |                                                           |
| 0x207e | 00        | Input No.504~No.507 byte of 512 bytes (4 bytes, readable) |
| 0x207f | 00        | Input No.508~No.511 byte of 512 bytes (4 bytes, readable) |
| Index  | Sub-index | Description                                               |
| 0x2080 | 00        | Input No.0~No.1 byte of 512 bytes (2 bytes, readable)     |
| 0x2081 | 00        | Input No.2~No.3 byte of 512 bytes (2 bytes, readable)     |
| ••••   | 00        | •••••                                                     |

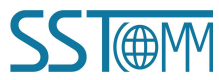

### User Manual

| 0x217e                                                                                     | 00                                            | Input No.508~No.509 byte of 512 bytes (2 bytes, readable)                                                                                                    |
|--------------------------------------------------------------------------------------------|-----------------------------------------------|----------------------------------------------------------------------------------------------------|
| 0x217f                                                                                     | 00                                            | Input No.510~No.511 byte of 512 bytes (2 bytes, readable)                                                                                                    |
| Index                                                                                      | Sub-index                                     | Description                                                                                                    |
| 0x2180                                                                                     | 00                                            | Input No.0 byte of 512 bytes (1 bytes, readable)                                                                                                    |
| 0x2181                                                                                     | 00                                            | Input No.1 byte of 512 bytes (1 bytes, readable)                                                                                                    |
| •••••                                                                                      | 00                                            | •••••                                                                                                    |
| 0x237e                                                                                     | 00                                            | Input No.510 byte of 512 bytes (1 bytes, readable)                                                                                                    |
| 0x237f                                                                                     | 00                                            | Input No.511 byte of 512 bytes (1 bytes, readable)                                                                                                    |
| Index                                                                                      | Sub-index                                     | Description                                                                                                    |
| 0x3000                                                                                     | 00                                            | Output No.0~No.3 byte of 512 bytes (4 bytes, writable)                                                                                                    |
| 0x3001                                                                                     | 00                                            | Output No.4~No.7 byte of 512 bytes (4 bytes, writable)                                                                                                    |
| •••••                                                                                      | 00                                            |                                                                                                    |
| 0x307e                                                                                     | 00                                            | Output No.504~No.507 byte of 512 bytes (4 bytes, writable)                                                                                                    |
| 0x307f                                                                                     | 00                                            | Output No.508~No.511 byte of 512 bytes (4 bytes, writable)                                                                                                    |
| Index                                                                                      | Sub-index                                     | Description                                                                                                    |
| 0x3080                                                                                     | 00                                            | Output No.0~No.1 byte of 512 bytes (2 bytes, writable)                                                                                                    |
| 0x3081                                                                                     | 00                                            | Output No.2~No.3 byte of 512 bytes (2 bytes, writable)                                                                                                    |
| •••••                                                                                      | 00                                            |                                                                                                    |
| 0x317a                                                                                     |                                               |                                                                                                    |
| 013176                                                                                     | 00                                            | Output No.508~No.509 byte of 512 bytes (2 bytes, writable)                                                                                                    |
| 0x317e<br>0x317f                                                                           | 00                                            | Output No.508~No.509 byte of 512 bytes (2 bytes, writable)<br>Output No.510~No.511 byte of 512 bytes (2 bytes, writable)                                                                                                    |
| 0x317c<br>0x317f<br>Index                                                                  | 00<br>00<br>Sub-index                         | Output No.508~No.509 byte of 512 bytes (2 bytes, writable)         Output No.510~No.511 byte of 512 bytes (2 bytes, writable)         Description                                                                                                    |
| 0x317c<br>0x317f<br>Index<br>0x3180                                                        | 00<br>00<br>Sub-index<br>00                   | Output No.508~No.509 byte of 512 bytes (2 bytes, writable)         Output No.510~No.511 byte of 512 bytes (2 bytes, writable)         Description         Output No.0 byte of 512 bytes (1 bytes, writable)                                                                                                    |
| 0x317c           0x317f           Index           0x3180           0x3181                  | 00<br>00<br>Sub-index<br>00<br>00             | Output No.508~No.509 byte of 512 bytes (2 bytes, writable)         Output No.510~No.511 byte of 512 bytes (2 bytes, writable)         Description         Output No.0 byte of 512 bytes (1 bytes, writable)         Output No.1 byte of 512 bytes (1 bytes, writable)                                                                                                    |
| 0x317c           0x317f           Index           0x3180           0x3181                  | 00<br>00<br>Sub-index<br>00<br>00<br>00       | Output No.508~No.509 byte of 512 bytes (2 bytes, writable)         Output No.510~No.511 byte of 512 bytes (2 bytes, writable)         Description         Output No.0 byte of 512 bytes (1 bytes, writable)         Output No.1 byte of 512 bytes (1 bytes, writable)                                                                                                    |
| 0x317c           0x317f           Index           0x3180           0x3181           0x337e | 00<br>00<br>Sub-index<br>00<br>00<br>00<br>00 | Output No.508~No.509 byte of 512 bytes (2 bytes, writable)         Output No.510~No.511 byte of 512 bytes (2 bytes, writable)         Description         Output No.0 byte of 512 bytes (1 bytes, writable)         Output No.1 byte of 512 bytes (1 bytes, writable)         Output No.510 byte of 512 bytes (1 bytes, writable)         Output No.510 byte of 512 bytes (1 bytes, writable) |

SDO read command (Upload SDO) request format

COBID=0x600+nodeID 8 bytes data 40 mm mm nn yy yy yy

Among them, 40 is fast read command, mm mm is index, nn is sub-index, yy yy yy yy is any value;

SDO read command response format

COBID=0x580+nodeID 8 bytes data 43 mm mm nn dd dd dd

Among them, 43 is the response of fast read command, mm mm is index, nn is sub-index, dd dd dd is the data

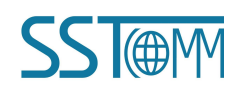

**User Manual** 

read from output buffer;

For example: nodeID is 1, read output buffer index through SDO read command: 0x2000, sub-index: data of 00 Request: COBID=0x601 8 bytes data 40 00 20 00 yy yy yy yy Response: COBID=0x581 8bytes data 43 00 20 00 01 02 03 04 Among them: 01 02 03 04 is the data read from output buffer.

SDO write command (Download SDO) format

COBID=0x600+nodeID 8 bytes data 23 mm mm nn dd dd dd

Among them, 23 is fast read command, mm mm is index, nn is sub index, dd dd dd is the data needs to be written to input buffer;

SDO write command format

COBID=0x580+nodeID 8 bytes data 60 mm mm nn 00 00 00 00 Among them, 60 is fast write response, mm mm is index, nn is sub index, 00 00 00 00 is default value;

For example, nodeID is 1, write data (01 02 03 04) to input buffer index through SDO write command: 0x3000, sub index: 00 Request: COBID=0x601 8 bytes data 23 00 30 00 01 02 03 04 Response: COBID=0x581 8bytes data 60 00 30 00 00 00 00 00

Among them: 01 02 03 04 is the data needs to be written to input buffer.

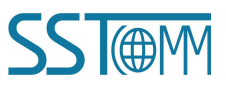

# **6** Failures and Suggestions

| Number | Description                                           | Suggestions                                            |
|--------|-------------------------------------------------------|--------------------------------------------------------|
|        |                                                       | CAN bus BUS OFF or sending/receiving                   |
| 1      |                                                       | error counter exceed alarm value                       |
|        | ERR red light on in run state                         | Check whether CAN baud rate of gateway is              |
|        |                                                       | the same with that of other nodes on CAN               |
|        |                                                       | network                                                |
|        |                                                       | Need a terminal resistance <sup>1</sup> on CAN network |
| 2      | ERR red light blinking in run state                   | or the gateway has no connection to CAN                |
|        |                                                       | network                                                |
| 3      | ERR red light off in run state, but sending/receiving | Need a terminal resistance <sup>1</sup> on CAN network |
| 5      | of CAN error                                          | or the node connected with gateway fail                |
| 4      |                                                       | There is error frame form CAN network, will            |
|        | EKK red light blinking occasionally                   | not affect communication                               |
|        | ERR red light always blinking no data sending to      | Check the baudrate of all the nodes on the             |
| 5      | Modbus                                                | CAN network; If they are all the same, please          |
|        | Moubus                                                | change a low baudrate and try again                    |
| 6      |                                                       | Modbus slave address on Modbus network is              |
|        | Serial indicators (TX) green blinking                 | not the same with that of GT200-CO-RS                  |
|        |                                                       | ready to read                                          |
|        |                                                       | Modbus slave device on Modbus network                  |
| 7      | Serial indicators (TX) green blinking                 | does not support the function code configured          |
|        |                                                       | in GT200-CO-RS                                         |

#### Note: Terminal resistance<sup>1</sup>

CAN is differential level communication. When communication distance is long or communication baud rate is high, there exists echo interference on communication line. So, users need a terminal resistance ( $120\Omega/2W$ ) in both terminals of communication lines.

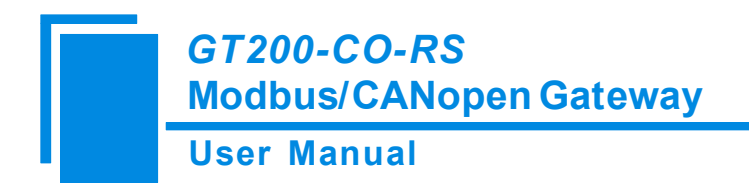

# 7 Typical Application

### 7.1 CANopen Master/Modbus Salve

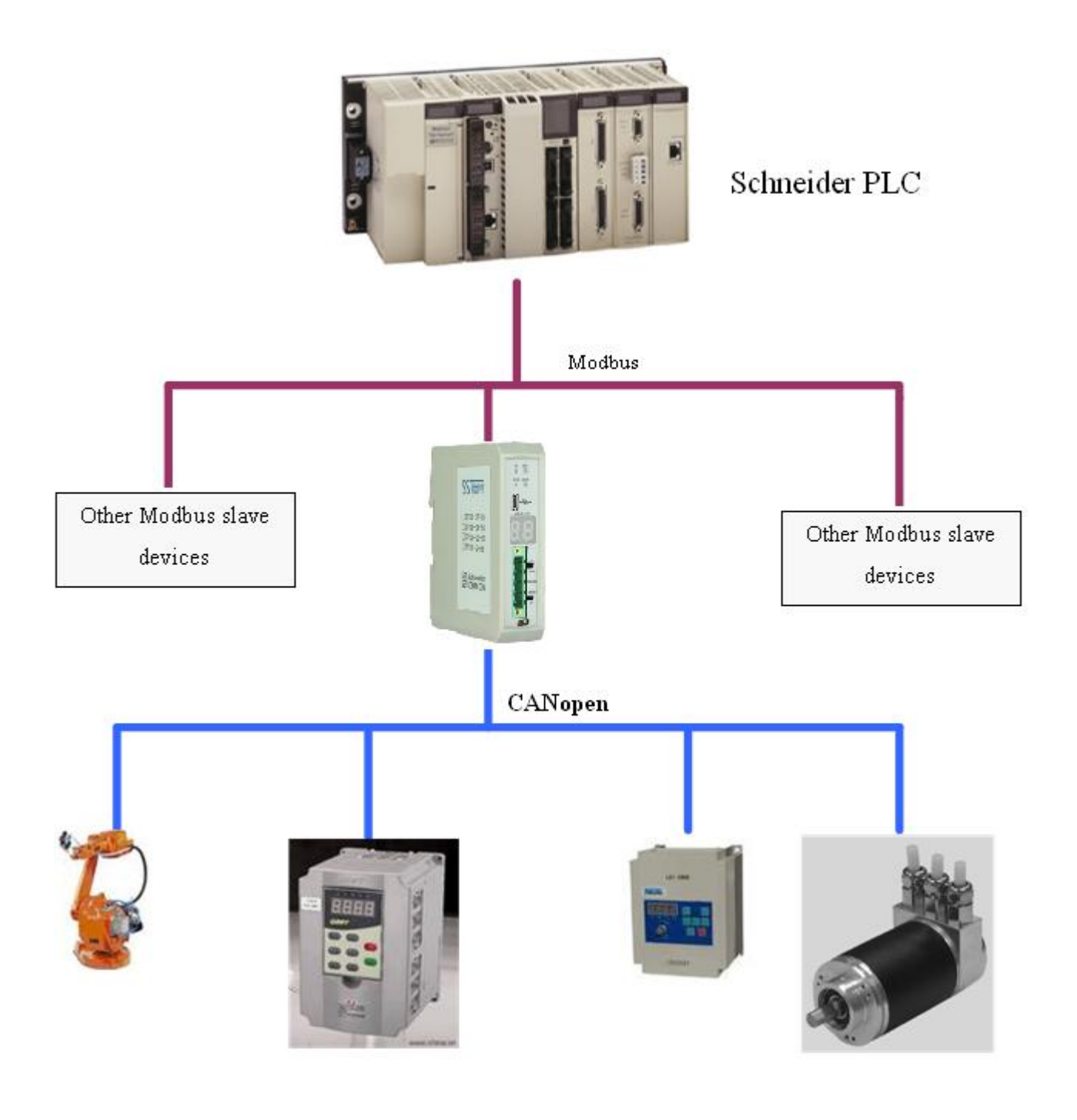

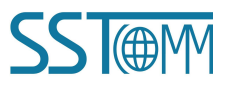

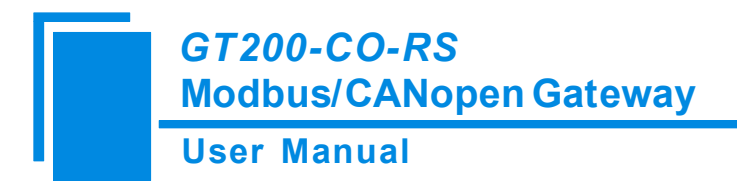

### 7.2 CANopen Slave/Modbus Master

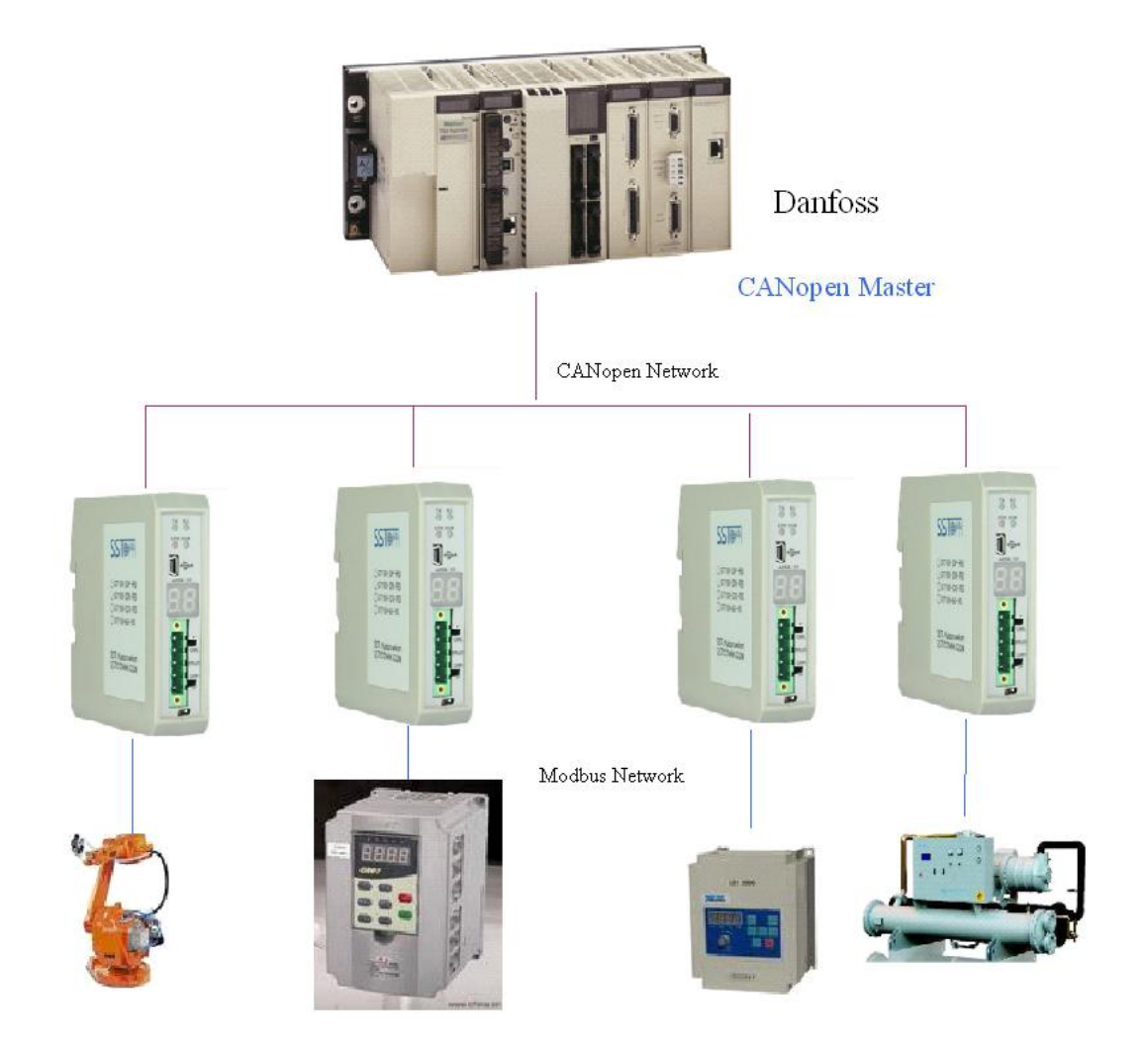

Modbus Slave

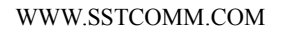

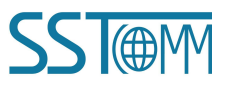

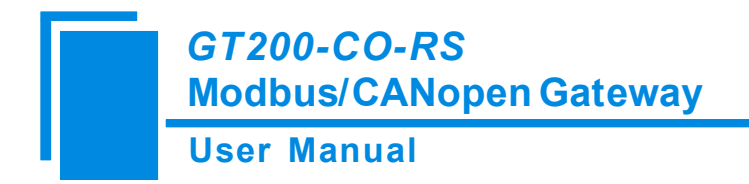

## **8** Installation

### 8.1 Machine Dimension

Dimension: 0.98 in (width)\*3.94 in (height)\*3.54 in (depth)

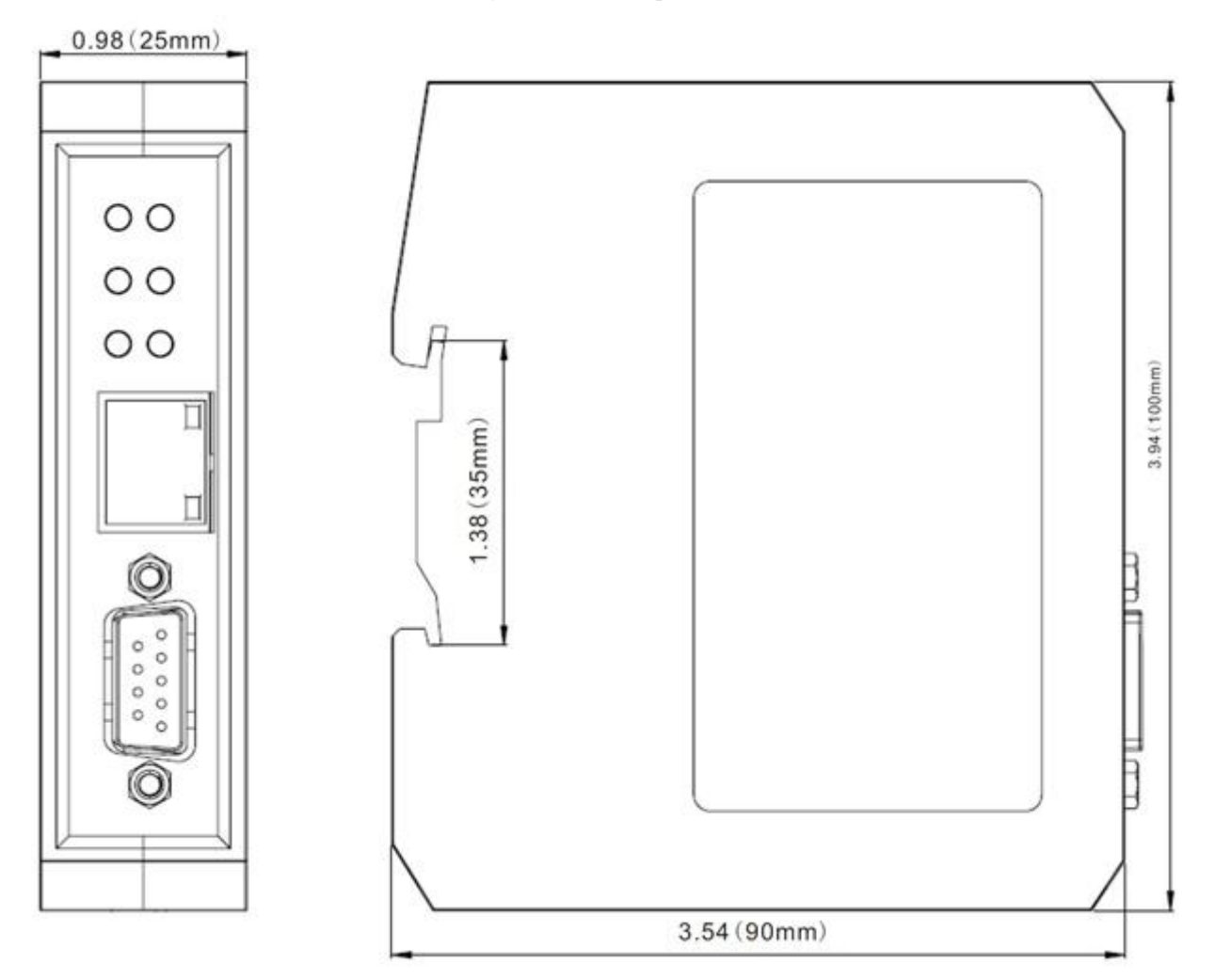

### 8.2 Installation Method

35mm DIN rail installation

User Manual

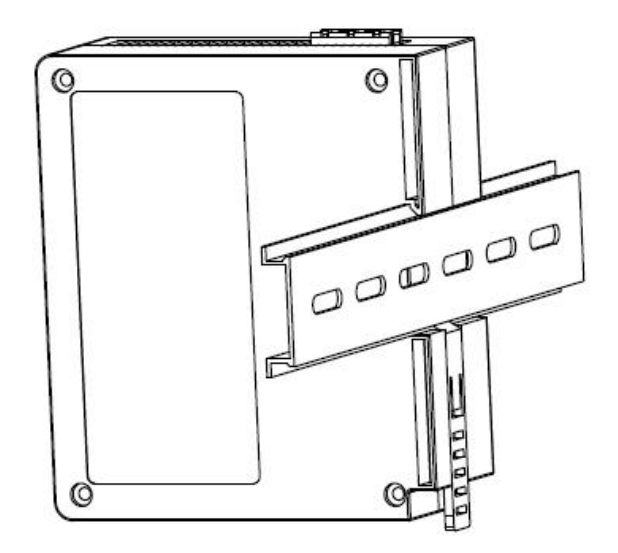

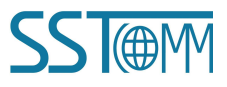